## Setup Up Oracle SQL Developer

October 27, 2012

Copyright © 2012 by World Class CAD, LLC. All Rights Reserved.

## **Download Oracle Express**

We should visit oracle.com and sign up for a user account. Then on the Oracle Download page, we will pick the Oracle SQL Developer link. We then down load the zip file for the Windows operating system.

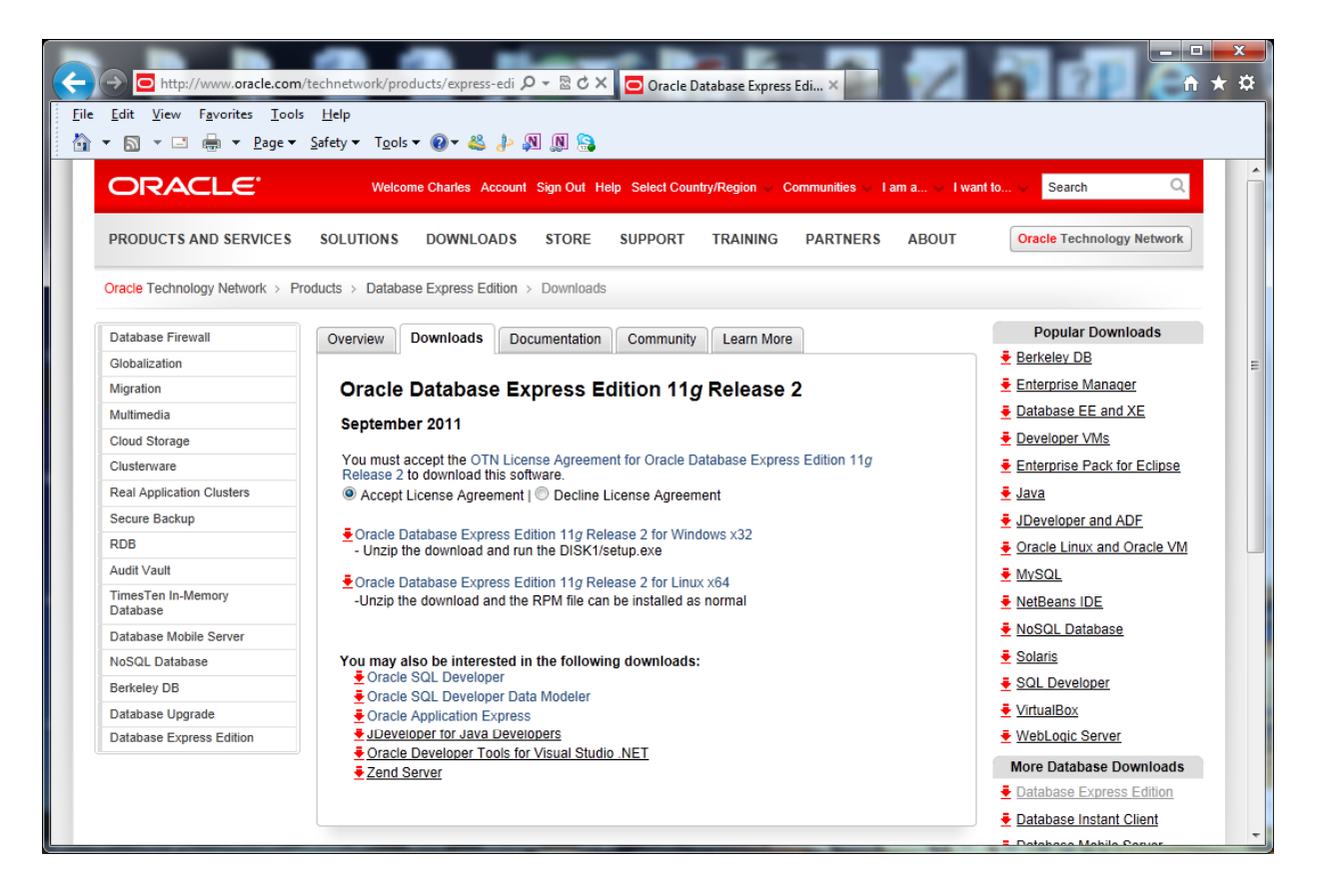

# Run the Setup Application

We unzip the downloaded file and unzip it. We open the folder and double click on the setup file.

| Organize 🔻 Include in library 🔻 | Share with 🔻 🛛 Burn 🔹 New folder |                    |               | :≡ ▼ □ |
|---------------------------------|----------------------------------|--------------------|---------------|--------|
| 🔆 Favorites                     | Name                             | Date modified      | Туре          | Size   |
| 🧮 Desktop                       | \mu dataminer                    | 10/28/2012 8:41 PM | File folder   |        |
| 〕 Downloads                     | \mu ide                          | 10/28/2012 8:41 PM | File folder   |        |
| 🖳 Recent Places                 | 🌗 javavm                         | 10/28/2012 8:41 PM | File folder   |        |
|                                 | \mu jdbc                         | 10/28/2012 8:41 PM | File folder   |        |
| 🔰 Libraries                     | \mu jdev                         | 10/28/2012 8:41 PM | File folder   |        |
| Documents                       | 🔋 🛯 🐌 jlib                       | 10/28/2012 8:41 PM | File folder   |        |
| J Music                         | jviews                           | 10/28/2012 8:41 PM | File folder   |        |
| Pictures                        | 🛛 🌗 modules                      | 10/28/2012 8:41 PM | File folder   |        |
| Videos                          | 🔋 🛯 🔐 rdbms                      | 10/28/2012 8:41 PM | File folder   |        |
|                                 | 🔒 sleepycat                      | 10/28/2012 8:41 PM | File folder   |        |
| 🖏 Homegroup                     | 🔒 sqldeveloper                   | 10/28/2012 8:42 PM | File folder   |        |
| & computer1 (COMPUTER1-PC)      | 🔒 sqlj                           | 10/28/2012 8:42 PM | File folder   |        |
|                                 | limingframework                  | 10/28/2012 8:42 PM | File folder   |        |
| 🖳 Computer                      | 📭 icon                           | 10/28/2012 8:41 PM | PNG image     | 2 KB   |
| 🏭 OS (C:)                       | 🗸 jdev                           | 10/28/2012 8:41 PM | Property List | 1 KB   |
| 😥 DVD RW Drive (D:) SQL         | 🧧 readme                         | 10/28/2012 8:41 PM | HTML Document | 36 KB  |
| a 2012DISK (I:)                 | 🔍 sqldeveloper                   | 10/28/2012 8:41 PM | Application   | 15 KB  |
|                                 | sqldeveloper.sh                  | 10/28/2012 8:41 PM | SH File       | 1 KB   |
| 📭 Network                       | view-source-paths.lis            | 10/28/2012 8:41 PM | LIS File      | 3 KB   |

## **Oracle Database Express**

We continue with the Oracle Database Express installation by pressing the Next button.

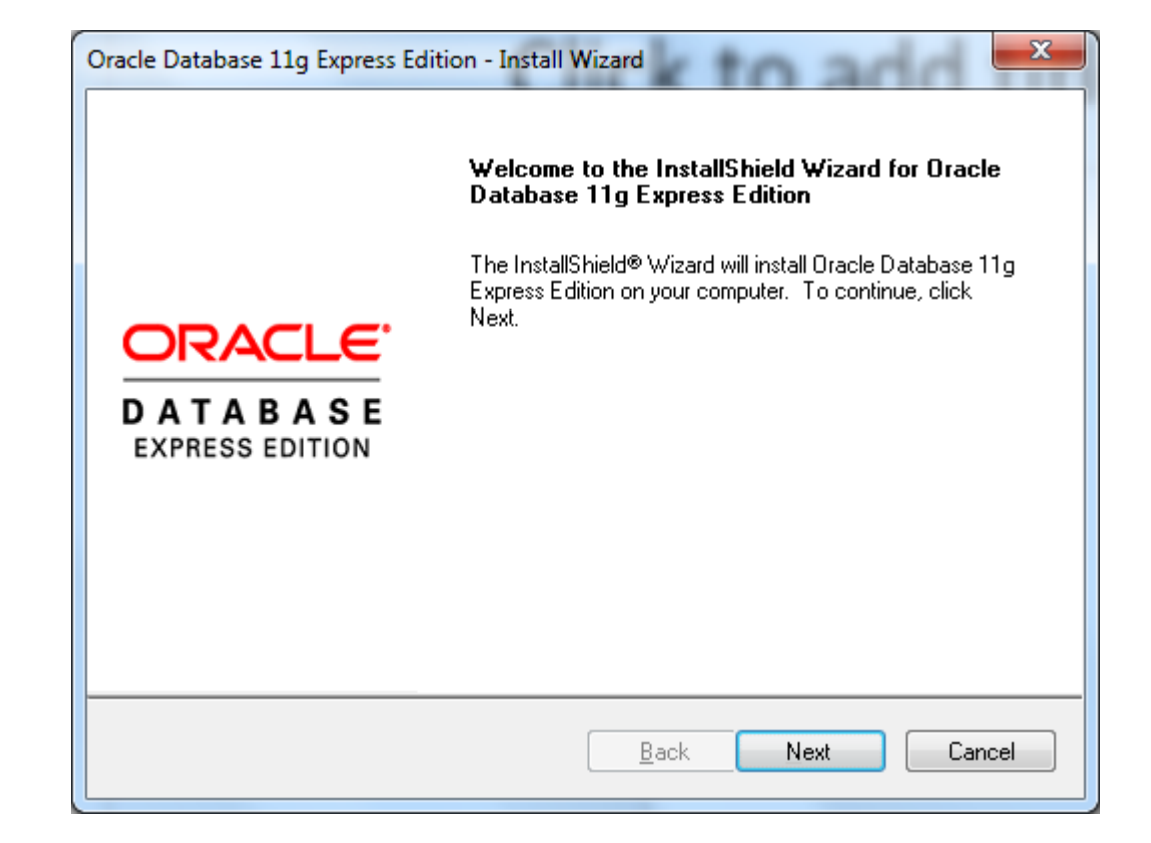

#### License Agreement

We then review the Oracle Database Express EULA and we will opt to accept the terms. We continue with the Oracle Database Express installation by pressing the Next button.

| Oracle Database 11g Express Edition - Install Wizard                                                                                                    |
|----------------------------------------------------------------------------------------------------|
| License Agreement Please read the following license agreement carefully.                                                                                                    |
| Oracle Technology Network Developer License Terms                                                                                                    |
| Export Controls<br>Export laws and regulations of the United States and any other relevant local<br>export laws and regulations apply to the programs. You agree that such<br>export control laws govern your use of the Program (including technical data)<br>and any services deliverables provided under this agreement, and you agree<br>accept the terms in the license agreement<br>I do not accept the terms in the license agreement |
| InstallShield                                                                                                    |

## **Choose Destination Location**

We will retain the destination folder location as C:\oraclexe\. We advance by choosing the Next button.

| Oracle Database 11g Express Edit                        | tion - Install Wizard                      | ×                           |
|---------------------------------------------------------|--------------------------------------------|-----------------------------|
| Choose Destination Location                             | n                                          | ORACLE                      |
| Select folder where setup will in:                      | stall files.                               | CATABA3E<br>EXPRESS EDITION |
| Setup will install Oracle Databas                       | se 11g Express Edition in the follow       | ing folder.                 |
| To install to this folder, click Ne:<br>another folder. | xt. To install to a different folder, clic | ck Browse and select        |
| Oracle Database 11g Expres                              | ss Edition                                 | 563556 K                    |
|                                                         |                                            |                             |
| Destination Folder                                      |                                            |                             |
| C:\oraclexe\                                            |                                            | Browse                      |
| Space Required on C:                                    | 563556 K                                   |                             |
| Space Available on C:<br>InstallShield                  | 341755000 K                                |                             |
|                                                         | Back                                       | Next Cancel                 |

# Specify the Database Password

We enter the database password and conform it.

We continue with the Oracle Database Express installation by pressing the Next button.

| Oracle Database 11g Exp                          | ress Edition - Install Wizard                     |                                     |
|--------------------------------------------------|---------------------------------------------------|-------------------------------------|
| Specify Database Pa                              | asswords                                          |                                     |
| Enter and confirm passw<br>the SYSTEM database a | ords for the database. This password<br>accounts. | d will be used for both the SYS and |
| Enter Password                                   | •••••                                             |                                     |
| <u>C</u> onfirm Password                         | •••••                                             | ]                                   |
|                                                  |                                                   |                                     |
|                                                  |                                                   |                                     |
| InstallShield —                                  | Back                                              | Next Cancel                         |

# Install Oracle Express

We then review the summary page and if everything is okay, we pick the Install button.

| Summary                                                                                                    | ORAC                |
|----------------------------------------------------------------------------------------------------|---------------------|
| Review settings before proceeding with the installation.                                                                                                    | CATAB<br>EXPRESS ED |
| Current Installation Settings:                                                                                                    |                     |
| Destination Folder: C:\oraclexe\<br>Oracle Home: C:\oraclexe\app\oracle\product\11.2.0\server\<br>Oracle Base:C:\oraclexe\<br>Port for 'Oracle Database Listener': 1521<br>Port for 'Oracle Services for Microsoft Transaction Server': 2030<br>Port for 'Oracle HTTP Listener': 8080 | *                   |
|                                                                                                    |                     |
| stallShield                                                                                                    | 7<br>4              |

# Finish the Installation

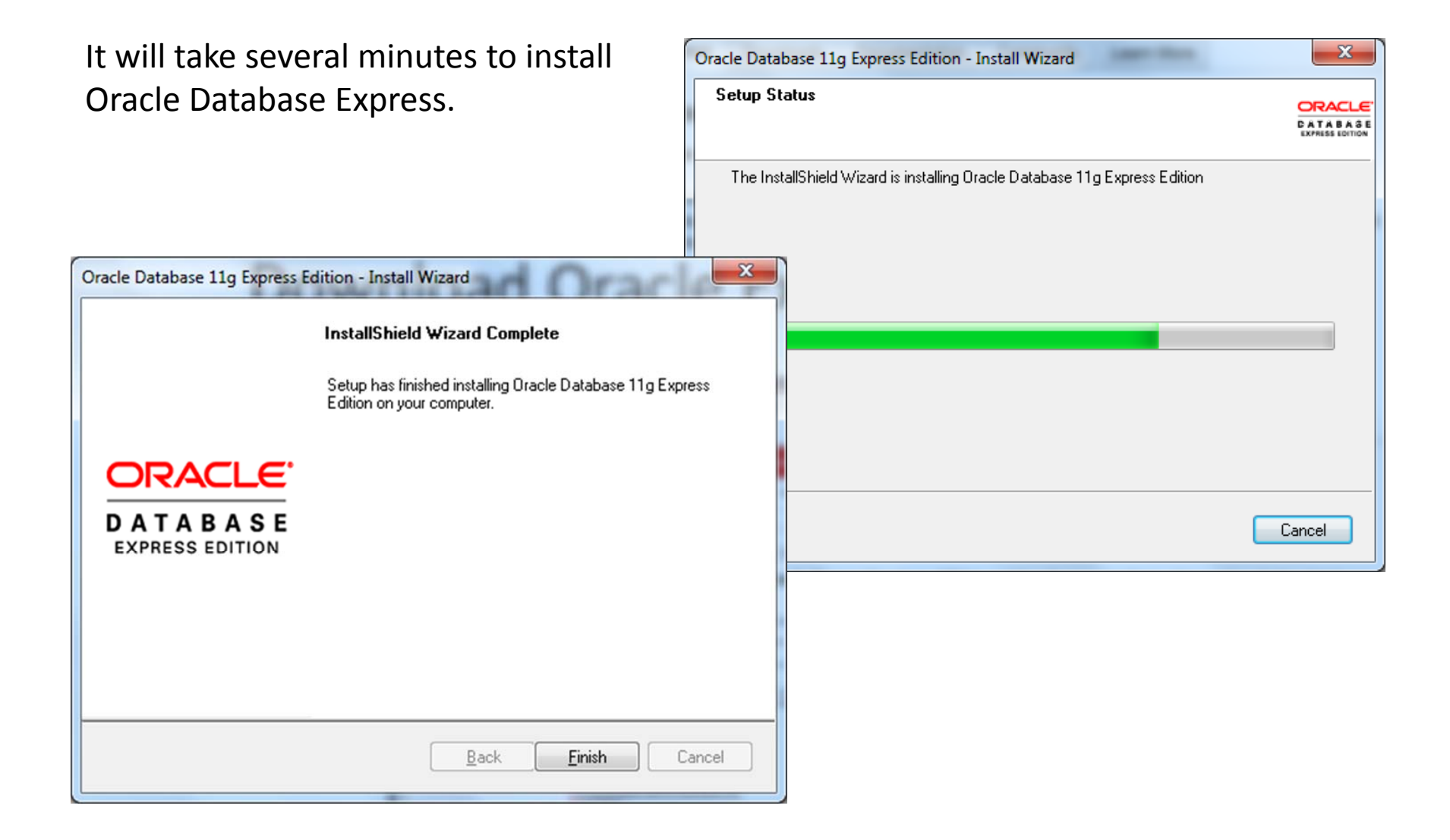

## Run SQL Command Line

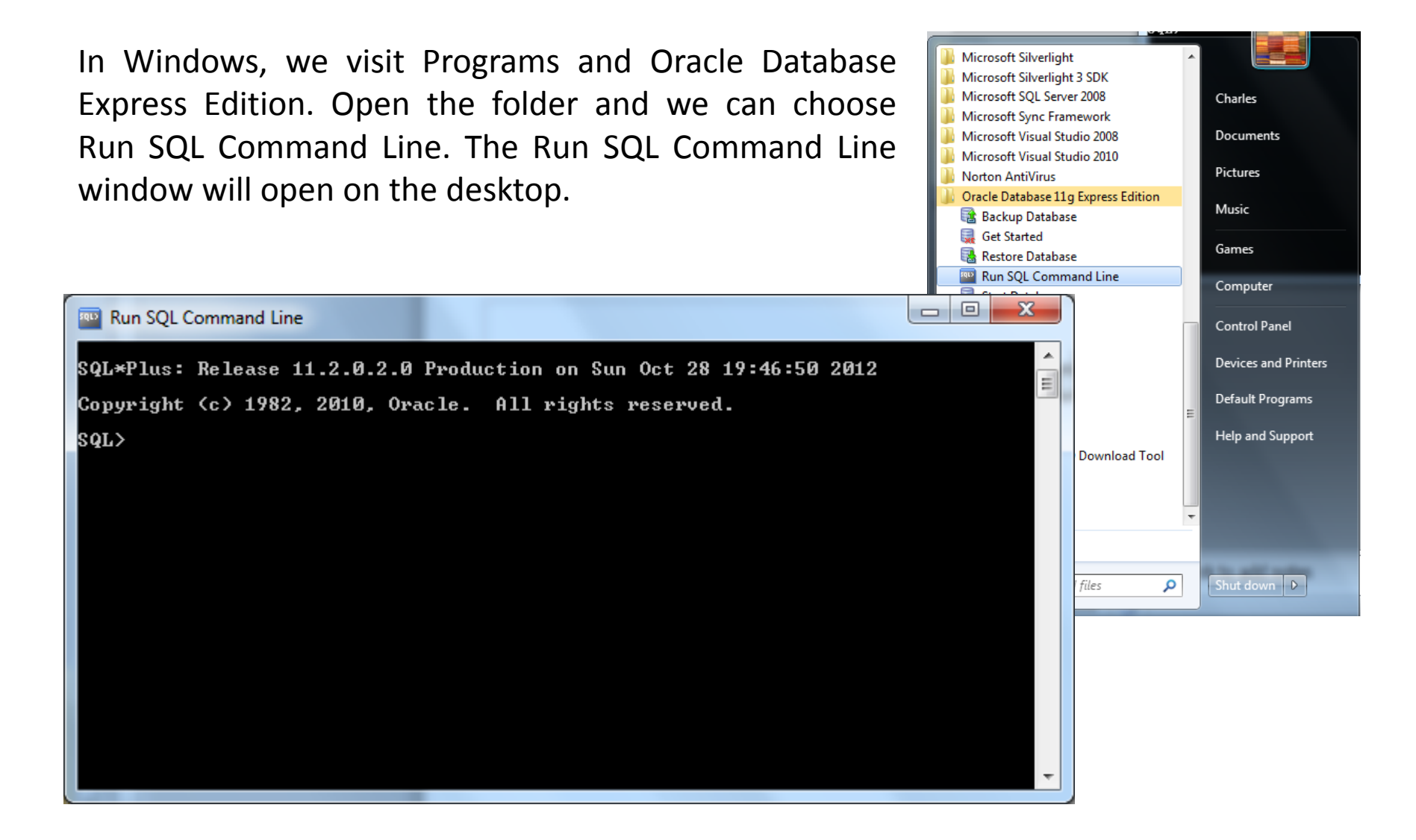